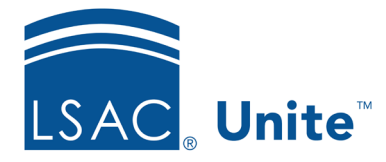

Unite Education Program v10.0 Job Aid: 5246

## **Register a Person for an Event**

When an event is added to a person record, the person is registered to attend the event. There are several ways events can be added to person records, including:

- You can invite a person to self-register using a marketing form created for the event.
- You can add an event when running an import job.
- You can add a new event registration in the EVENTS area of Unite.
- You can open and edit a person record to add an event.

This job aid provides instructions for how to open and edit a person record to add an event.

## To add an event directly to a person record

- 1. Open a browser and log on to Unite.
- 2. On the main menu, click PEOPLE.
- 3. Find and open the person record.

## Note

You can find person records by performing a search, opening a view on the *Search Results* tab, or checking the *Recents* grid. Each person name is a hyperlink to open the record.

- 4. In the *Activities* area, click the *Event* tab.
- 5. Click Add Event.
- 6. From the **Recruit Event** list box, select the event.

- 7. If you also want to indicate the person attended the event, select the **Attended** check box. Otherwise, skip this step.
- 8. Click Save .
- 9. Click  $\times$  to close the person record.

## **Related resources**

- 5433 Perform a Person Search
- 5743 Open a Person Record
- 5247 See who is Registered to Attend an Event